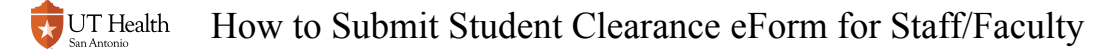

# How to Submit Student Clearance eForm for Staff/ Faculty

This form is used to process a student's withdrawal or leave of absence from the university.

NOTE: This form should *only* be used by Staff/Faculty if student is unwilling or incapable of submitting the form from My Student Center.

# 1. Log into My Student Center

Reference How to Log into My Student Center for instructions on logging in.

# 2. Click the Registrar Forms tile

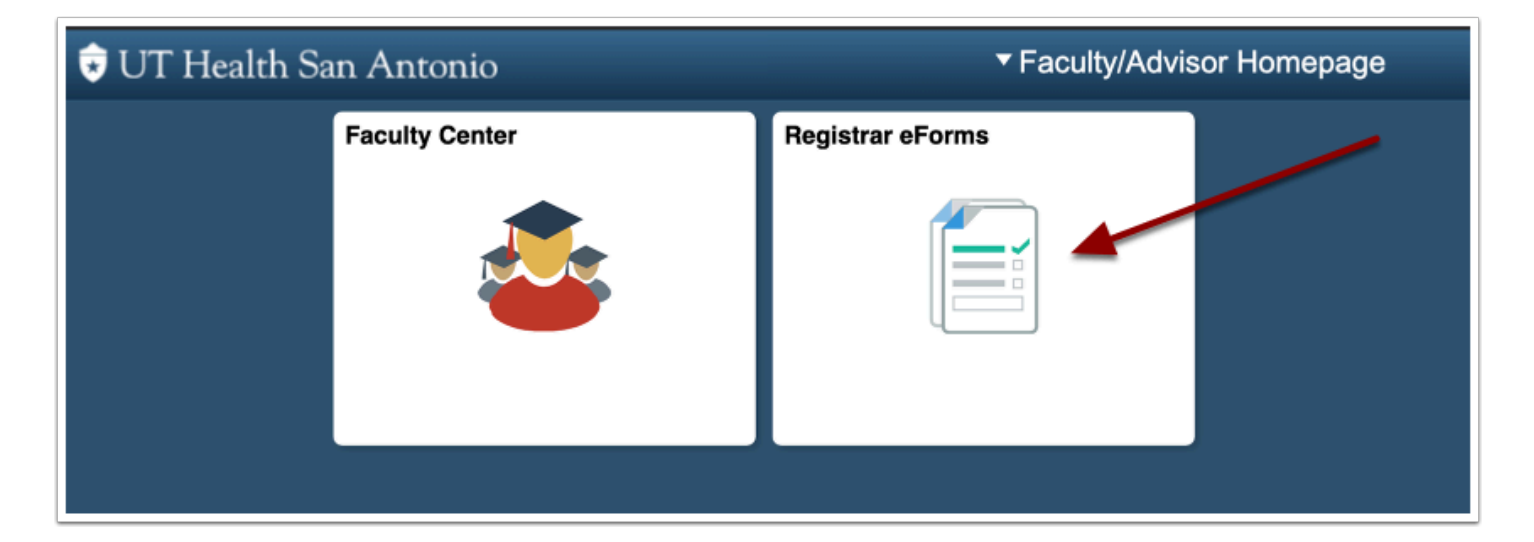

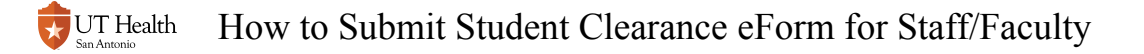

## 3. Click on Start Student Clearance eForm

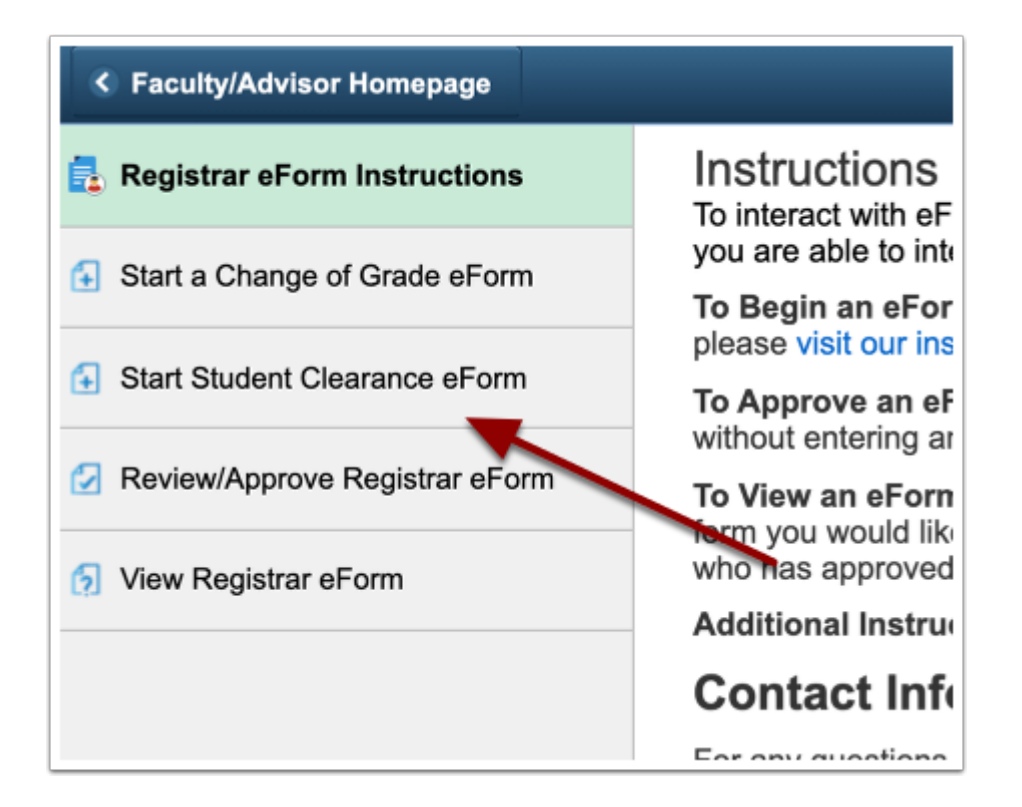

# 4. Search for the student's record by inputting the HSC ID or search by name.

Click on the student's name to start the form for that student.

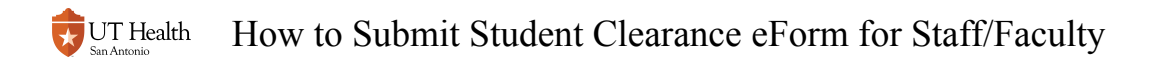

|   |            |          |             | -  | Registrar    |   |             | Â | Q | : | ø    |
|---|------------|----------|-------------|----|--------------|---|-------------|---|---|---|------|
|   | Search by: |          |             |    |              |   |             |   |   |   |      |
|   | Empl ID    |          | Begins With | \$ |              |   |             |   |   |   |      |
|   | First Name |          | Begins With | \$ |              |   |             |   |   |   |      |
|   | Last Name  |          | Begins With | \$ | Kard         |   |             |   |   |   |      |
|   | Search     | Clear    |             |    |              |   |             |   |   | • |      |
|   | н          | ISC ID 🗘 |             |    | First Name 🛇 | I | Last Name 🛇 |   |   | 3 | rows |
|   | 1          |          |             |    | Khloe        | I | Kardashian  |   |   |   |      |
|   | 2          |          |             |    | Kylie        | I | Kardashian  |   |   |   |      |
| 1 | 3          |          |             |    | Kim          | I | Kardashian  |   |   |   |      |
|   |            |          |             |    |              |   |             |   |   |   |      |

### 5. Complete the form

### 5.1. Enter the type of Termination Type and Last Date of Attendance

Last Date of Attendance must be the current date or prior. The form will not accept future dates.

Selecting Leave of Absence will require you to indicate the semester the student anticipates returning.

UT Health How to Submit Student Clearance eForm for Staff/Faculty

| + Start Clearan                                                                                                    | ce Process : Stud                                                                                                    | dent Clearance                                                                                                    |                                                                                                    | Form                                                                                                    | n ID 100184                                                                              |
|----------------------------------------------------------------------------------------------------|----------------------------------------------------------------------------------------------------|----------------------------------------------------------------------------------------------------|----------------------------------------------------------------------------------------------------|----------------------------------------------------------------------------------------------------|------------------------------------------------------------------------------------------|
| is form is used to requ                                                                                                    | est a temporary or per                                                                                                    | manent withdrawal from UT Health San Ant                                                                                                    | onio.                                                                                                  |                                                                                                    |                                                                                          |
|                                                                                                    |                                                                                                    |                                                                                                    |                                                                                                    |                                                                                                    |                                                                                          |
| udent information                                                                                                    |                                                                                                    |                                                                                                    |                                                                                                    |                                                                                                    |                                                                                          |
| First Name                                                                                                    | Khloe                                                                                                    | I                                                                                                    | .ast Name                                                                                              | Kardashian                                                                                                    |                                                                                          |
| HSC ID                                                                                                    |                                                                                                    | Ema                                                                                                    | il Address                                                                                             |                                                                                                    |                                                                                          |
| ctive Programs                                                                                                    |                                                                                                    |                                                                                                    |                                                                                                    |                                                                                                    |                                                                                          |
|                                                                                                    |                                                                                                    |                                                                                                    |                                                                                                    |                                                                                                    | 1 ro                                                                                     |
| Academic Career                                                                                                    | \$                                                                                                    | Academic Program 🛇                                                                                                    | Aca                                                                                                    | demic Plan 🛇                                                                                                    |                                                                                          |
| Health Professions                                                                                                    | Graduate                                                                                                    | Masters Degree                                                                                                    | MS                                                                                                    | Speech Language Pathology                                                                                                    |                                                                                          |
| is form impacts all acti<br>jistrars@uthscsa.edu<br>rmination Type<br>ave of Absence - Rec<br>or to re-enrolling and r                                                                                                    | ve programs. If the with<br>for assistance.<br>uest to temporarily lea                                                                                                    | hdrawal will not impact all active programs,<br>we the institution for up to one calendar yee<br>set the appropriate time. If student decide                                                                                                    | students sh<br>ar. Student n<br>les not to rei                                                         | nould contact their program or                                                                                                    | ean 30 days                                                                              |
| is form impacts all acti<br>gistrars@uthscsa.edu<br>rmination Type<br>ave of Absence - Rec<br>or to re-enrolling and r<br>sociate dean 30 day p<br>luntary Withdrawal -                                                                                                    | ve programs. If the with<br>for assistance.<br>Juest to temporarily lea<br>nust register and pay fe<br>for to the time expecte<br>Request to permanent                                                                                                    | hdrawal will not impact all active programs,<br>we the institution for up to one calendar yee<br>ses at the appropriate time. If student decid<br>d to re-enroll.                                                                                                    | students sh<br>ar. Student n<br>les not to rei<br>s that they a                                        | nould contact their program or<br>nust contact appropriate associate de<br>turn, they will formally notify the appr<br>are leaving the school permanently ar                                                                                | ean 30 days<br>opriate<br>id that no                                                     |
| is form impacts all acti<br>jistrars@uthscsa.edu t<br>rmination Type<br>ave of Absence - Rec<br>or to re-enrolling and r<br>sociate dean 30 day p<br>luntary Withdrawal -<br>bocedure exists through<br>st apply by the usuar                                                                                                    | ve programs. If the with<br>for assistance.                                                                                                    | hdrawal will not impact all active programs,<br>we the institution for up to one calendar yes<br>as at the appropriate time. If student decid<br>d to re-enroll.<br>Iv leave the institution. Student understand<br>stated in the class they are presently leavi<br>rent, would be considered for admission by<br>thout prejudice.                                                                                                    | students sh<br>ar. Student n<br>les not to re<br>s that they a<br>ng. If the stu<br>the Admiss         | nould contact their program or<br>nust contact appropriate associate de<br>turm, they will formally notify the appr<br>re leaving the school permanently ar<br>dent wishes to come back to the Uni<br>ions Committee in competition with o  | ean 30 days<br>opriate<br>id that no<br>versity, they<br>ther applicants                 |
| is form impacts all acti<br>gistrars@uthscsa.edu i<br>rmination Type<br>ave of Absence - Rec<br>or to re-enrolling and r<br>sociate dean 30 day p<br>iluntary Withdrawal -<br>ocedure exists through<br>ust apply by the usual<br>e student's application<br>smissal - Used by fac                                                                                                   | ve programs. If the with<br>for assistance.<br>uest to temporarily lea<br>nust register and pay fe<br>for to the time expecte<br>Request to permanent<br>which they can be reir<br>process and, in such e<br>would be reviewed with<br>atty/staff to dismiss a si                             | hdrawal will not impact all active programs,<br>we the institution for up to one calendar yes<br>ess at the appropriate time. If student decid<br>d to re-enroll.<br>y leave the institution. Student understand<br>stated in the class they are presently leavi<br>rent, would be considered for admission by<br>hout prejudice.                                                                                                    | students sh<br>ar. Student n<br>les not to re<br>s that they a<br>ng. If the stu<br>the Admiss         | nould contact their program or<br>nust contact appropriate associate de<br>turm, they will formally notify the appro-<br>are leaving the school permanently a<br>dent wishes choom back to the Uni-<br>ions Committee in competition with o | ean 30 days<br>opriate<br>Ind that no<br>versity, they<br>ther applicants                |
| is form impacts all acti<br>gistrars@uthscsa.edu i<br>ermination Type<br>have of Absence - Rec<br>for to re-enrolling and r<br>sociate dean 30 day p<br>Joultary Withdrawal -<br>locedure exists through<br>ust apply by the use stats<br>ust apply by the useful<br>smissal - Used by fac<br>d Not Return - Used b                                                                  | ve programs. If the with<br>or assistance.<br>usest to temporarily lea<br>nust register and pay fa<br>ior to the time expecte<br>Request to permanent<br>which they can be reir<br>process and, in such e<br>would be reviewed wil<br>alty/staff to dismiss a si<br>y faculty/staff to withdr | hdrawal will not impact all active programs,<br>we the institution for up to one calendar yea<br>ses at the appropriate time. If student decid<br>d to re-enroll.<br>Iv leave the institution. Student understand-<br>stated in the class shiey are presently leavi<br>vent, would be considered for admission by<br>thout prejudice.<br>tudent from the institution.<br>aw a student permanently from the institution                                   | students sh<br>ar. Student n<br>les not to rei<br>s that they a<br>ng. If the stu<br>the Admiss        | nould contact their program or<br>nust contact appropriate associate de<br>turn, they will formally notify the appr<br>re leaving the school permanently ar<br>dent wishes to come back to the Uni<br>ions Committee in competition with o  | ean 30 days<br>opriate<br>Ind that no<br>versity, they<br>ther applicants                |
| is form impacts all acti<br>gistrars@uthscsa.edu<br>mination Type<br>wave of Absence - Rec<br>or to re-enrolling and r<br>sociate dean 30 day p<br>huntary Withdrawal -<br>ocedure exists through<br>the student's application<br>smissal - Used by fac<br>d Not Return - Used b                                                                                                    | ve programs. If the with<br>for assistance.                                                                                                    | hdrawal will not impact all active programs,<br>we the institution for up to one calendar yea<br>sea at the appropriate time. If student decid<br>to re-enroil.<br>Ity leave the institution. Student understand-<br>isstated in the class they are presently leavi<br>ent, would be considered for admission by<br>thout prejudice.<br>tudent from the institution.<br>aw a student permanently from the institution                                    | students sh<br>ar. Student n<br>les not to rei<br>s that they a<br>ng. If the stu<br>the Admiss<br>on. | nould contact their program or<br>must contact appropriate associate de<br>turm, they will formally notify the appr<br>re leaving the school permanently an<br>ident wishes to come back to the Uni<br>ions Committee in competition with o | oan 30 days<br>opriate<br>Id that no<br>versity, they<br>ther applicants                 |
| is form impacts all acti<br>gistrars@uthscsa.edu<br>termination Type<br>ave of Absence - Red<br>or to re-enrolling and r<br>sociate dean 30 day p<br>ubutary Withdrawal -<br>ocdure exists through<br>ust apply by the use issts<br>that poly by the used<br>smissal - Used by fac<br>d Not Return - Used b<br>"Termination Type<br>st Date of Attendat                              | ve programs. If the with<br>for assistance.                                                                                                    | hdrawal will not impact all active programs,<br>we the institution for up to one calendar yea<br>sea at the appropriate time. If student decid<br>d to re-enroll.<br>Ity leave the institution. Student understand-<br>isstated in the class fidey are presently leavi<br>re-nt, would be class fidered for admission by<br>thout prejudice.<br>tudent from the institution.<br>aw a student permanently from the institution                            | students sh<br>ar. Student n<br>les not to rei<br>s that they a<br>ng. If the stu<br>the Admiss<br>on. | nould contact their program or<br>nust contact appropriate associate de<br>turn, they will formally notify the appr<br>re leaving the school permanently ar<br>dent wishes to come back to the Uni<br>ions Committee in competition with o  | aan 30 days<br>opriate<br>d that no<br>versity, they<br>versity, they<br>ther applicants |
| is form impacts all acti<br>gistrars@uthscsa.edu<br>trrmination Type<br>ave of Absence - Red<br>or to re-enrolling and r<br>sociate dean 30 day p<br>uluntary Withdrawal -<br>ocedure exists through<br>ust apply by the usual<br>st apply by the usual<br>smissal - Used by fac<br>d Not Return - Used b<br>"Termination Type<br>ust Date of Attendar                               | ve programs. If the with<br>for assistance.                                                                                                    | hdrawal will not impact all active programs,<br>we the institution for up to one calendar yes<br>ees at the appropriate time. If student decid<br>d to re-enroll.<br>Iy leave the institution. Student understand<br>stated in the class they are presently leav<br>rent, would be considered for admission by<br>hout prejudent from the institution.<br>aw a student permanently from the instituti<br>e                                               | students sh<br>ar. Student n<br>les not to rei<br>s that they a<br>ng. If the stu<br>the Admiss<br>on. | nould contact their program or<br>nust contact appropriate associate de<br>turn, they will formally notify the appr<br>re leaving the school permanently ar<br>dent wishes to come back to the Uni<br>ions Committee in competition with o  | aan 30 days<br>opriate<br>d that no<br>versity, they<br>ther applicants                  |
| his form impacts all acti<br>gistrars@uthscsa.edu<br>ermination Type<br>wave of Absence - Red<br>for to re-enrolling and r<br>sociate dean 30 day p<br>uturtary Withdrawal -<br>occdure exists through<br>ust apply by the usual<br>ust apply by the usual<br>smissal - Used by fac<br>d Not Return - Used b<br>"Termination Type<br>ust Date of Attendar<br>ne program must provide | ve programs. If the with<br>for assistance.                                                                                                    | hdrawal will not impact all active programs,<br>we the institution for up to one calendar yea<br>sea at the appropriate time. If student decid<br>to re-enroil.<br>Ity leave the institution. Student understand-<br>isstated in the class they are presently leavi<br>rent, would be considered for admission by<br>thout prejudice.<br>tudent from the institution.<br>aw a student permanently from the institution<br>at the student attended class. | students sh<br>ar. Student n<br>les not to rei<br>s that they a<br>ng. If the stu<br>the Admiss<br>on. | nould contact their program or<br>nust contact appropriate associate de<br>turn, they will formally notify the appr<br>re leaving the school permanently ar<br>dent wishes to come back to the Uni<br>ions Committee in competition with o  | ean 30 days<br>opriate<br>d that no<br>versity, they<br>ther applicants                  |
| his form impacts all acti<br>gistrars@uthscsa.edu<br>ermination Type<br>have of Absence - Red<br>for to re-enrolling and r<br>sociate dean 30 day pi<br>locedure exists through<br>ust apply by the uspillation<br>smissal - Used by fac<br>d Not Return - Used b<br>"Termination Type<br>ist Date of Attendar<br>ne program must provide                                            | ve programs. If the with<br>for assistance.                                                                                                    | hdrawal will not impact all active programs,<br>we the institution for up to one calendar yes<br>eas at the appropriate time. If student decid<br>do re-enroll.<br>Ity leave the institution. Student understand<br>isstated in the class they are presently leavi<br>rent, would be considered for admission by<br>hout prejudice.<br>tudent from the institution.<br>aw a student permanently from the instituti<br>attent the student attended class. | students sh<br>ar. Student n<br>les not to rei<br>s that they a<br>ng. If the stu<br>the Admiss        | nould contact their program or<br>nust contact appropriate associate de<br>turn, they will formally notify the appr<br>re leaving the school permanently ar<br>dent wishes to come back to the Uni<br>ions Committee in competition with o  | ean 30 days<br>opriate<br>d that no<br>versity, they<br>ther applicants                  |

### 5.2. Indicate the status of all Courses With No Final Grade

In this section, you must indicate if the student attended classes. You will be given three options:

- 1- Attended But Not Completed
- 2- Grade To Be Assigned
- 3- Never Attended

For those that choose the "Attended But Not Completed" option, a last date of attendance option will populate and must be entered to continue to the form.

| Courses With No                                                                                             | o Final Grade                                                                                           |                   |                          |                                 |                                                                                                    |                                           |                                               |  |  |
|----------------------------------------------------------------------------------------------------|----------------------------------------------------------------------------------------------------|-------------------|--------------------------|---------------------------------|----------------------------------------------------------------------------------------------------|-------------------------------------------|-----------------------------------------------|--|--|
| Term $\Diamond$                                                                                             | Session ♦                                                                                               | Subject<br>Area ≎ | Catalog<br>Nbr ≎         | Section                         | Title 🗘                                                                                                    | Class Gra<br>Nbr ≎ ≎                      | 6 row<br>de ∗Attended ≎                       |  |  |
| 1 Fall 2019                                                                                                 | Regular Academic Session                                                                                | MSLP              | 6004                     | 001                             | Speech-Lang Pathology Pract 2                                                                                                    | 1887                                      | Attended But Not Complete                     |  |  |
| 2 Fall 2019                                                                                                 | Regular Academic Session                                                                                | MSLP              | 5014                     | 001                             | Fluency Disorders: Theory&Pract                                                                                                    | 1700                                      | Grade To Be Assigned<br>Never Attended        |  |  |
| 3 Fall 2019                                                                                                 | Regular Academic Session                                                                                | MSLP              | 5011                     | 001                             | Evidence-Based Practice, Profe                                                                                                    | 1886                                      | \$                                            |  |  |
| 4 Fall 2019                                                                                                 | Regular Academic Session                                                                                | MSLP              | 6002                     | 001                             | Head Neck Cancer, Tracheostomy                                                                                                    | 1745                                      | <b>\$</b>                                     |  |  |
| 5 Fall 2019                                                                                                 | Regular Academic Session                                                                                | MSLP              | 6003                     | 001                             | Appl Topics in CommDisorderSci                                                                                                    | 1746                                      | \$                                            |  |  |
| 6 Summer 2019                                                                                               | Regular Academic Session                                                                                | MSLP              | 5015                     | 001                             | Speech-Lang Pathology Pract 1                                                                                                    | 1245                                      |                                               |  |  |
| taff/Faculty Only<br>Il classes that are<br>ist date of attenda<br>lasses that have i<br>uestions about the | :<br>missing grades or are coded<br>nce.<br>ncompletes will need to be re<br>e change of grade process. | as 'incor         | Classes t<br>If the stud | hat have<br>dent does<br>need f | an incomplete are listed for inf<br>s not anticipate returning, a Cha<br>to be submitted to remove the l<br>ono return statur acting can contact | ormation pu<br>ange of Gra<br>Incomplete. | de form will<br>e onwersny registrar with any |  |  |
| lemo Required                                                                                               |                                                                                                    |                   |                          |                                 |                                                                                                    |                                           |                                               |  |  |
| efore submitting<br>egistrar.                                                                               | this form, ensure that you                                                                              | have subm         | nitted an offi           | cial memo                       | for the student withdrawal or leave                                                                                                    | of absence                                | to the Office of the University               |  |  |
| Selina Futrell (Futrell@uthscsa.edu) - Health Professions, School of Nursing                                |                                                                                                    |                   |                          |                                 |                                                                                                    |                                           |                                               |  |  |
| ario Flores (Flores                                                                                         | sM13@uthscsa.edu) - Long 3                                                                              | School of M       | edicine, Scho            | ool of Denti                    | stry, Graduate School of Biomedical S                                                                                                    | Sciences                                  |                                               |  |  |
| Search St                                                                                                   | ubmit                                                                                                   | -                 |                          |                                 |                                                                                                    |                                           |                                               |  |  |

Before submitting this form, ensure that you have submitted an official memo for the student withdrawal or leave of absence to the Office of the University Registrar. After doing so, you may submit the form.

## 6. Review Confirmation Page

After submitting the form, you will see a confirmation page that will state your form has been successfully submitted. It will also list who your form has been routed to for approval.

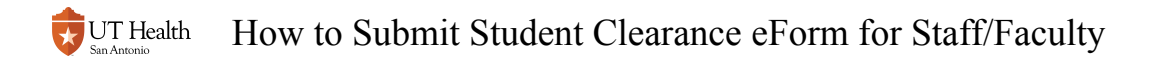

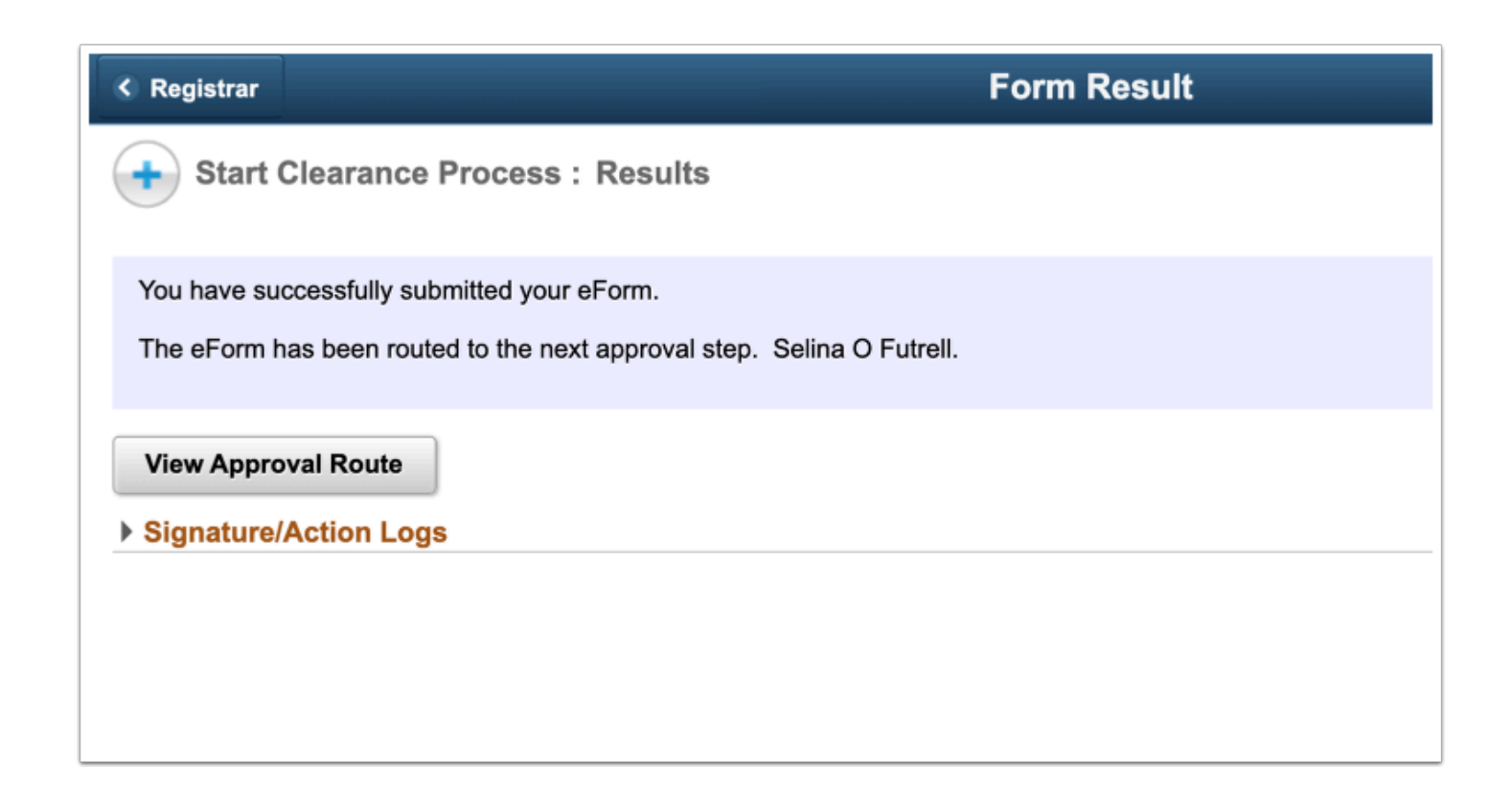

To see the entire approval process, click on the View Approval Route button. The approval route lists names and titles of individuals who must approve this form. You can refer to this to know where your form is in the approval process.